## Активиране на профил в MY ROTARY

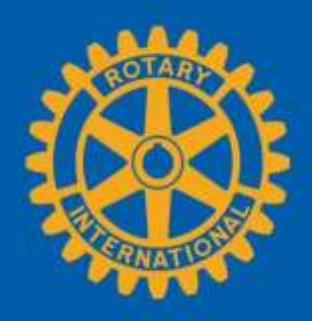

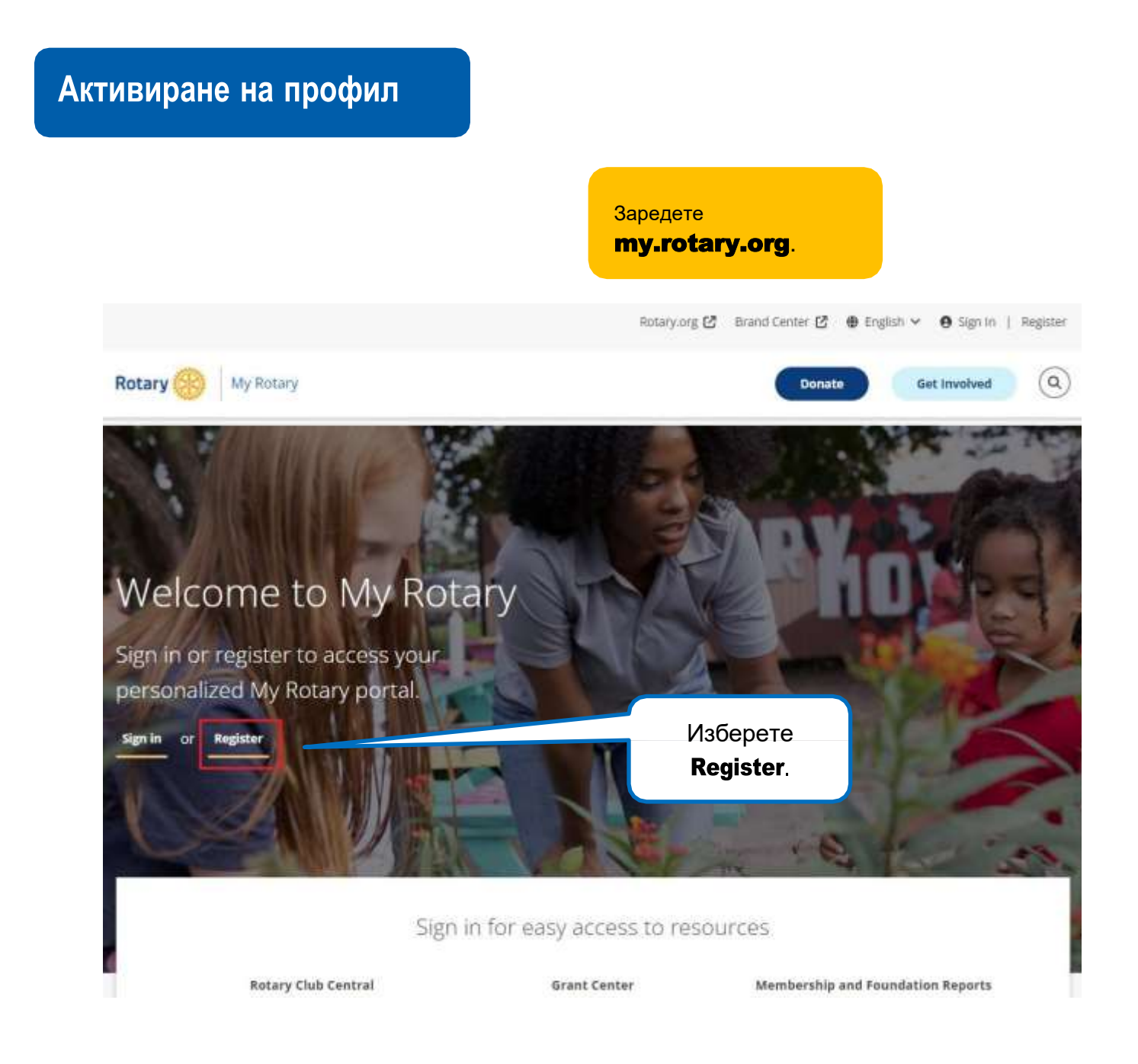

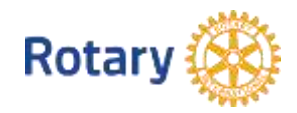

| Create an Account<br>Already have a My Rotary Account? SIGN IN ><br>First name* | Попълнете полетата в<br>" <b>Create an Account</b> ."              |
|---------------------------------------------------------------------------------|--------------------------------------------------------------------|
| Last name*                                                                      |                                                                    |
| Email*                                                                          |                                                                    |
| Are you 18 years or older?*  Yes No                                             |                                                                    |
| By creating an account, you agree to the Terms of Use and acknowledge           | e our Privacy Policy.                                              |
| CONTINUE                                                                        | Маркирайте полето <b>I'm not a</b><br>robot, и след това натиснете |

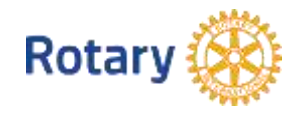

### Активиране на профил

За да активирате профила си, добавете парола и въпрос за подсилване на защитата (таен въпрос).

#### Полето Your Password (Вашата парола):

- Трябва да въведете поне 8 символа
- Трябва да има поне 1 главна буква
- Трябва да има поне 1 малка буква
- Трябва да има поне една цифта
- Не трябва да включва части от или цялата ви електронна поща.

#### Отговорът на тайния въпроса за подсилване на защитата:

- Трябва да е поне от 4 символа
- Не трябва да включва цялата ви парола
- Не трябва да включва части от или целия ви таен въпрос
- Не трябва да включва цялата ви електронна поща.

#### Password\*

| nfirm Password*  |                                                                                                    |
|------------------|----------------------------------------------------------------------------------------------------|
| curity Question* |                                                                                                    |
| Select           |                                                                                                    |
| nswer*           | Връзката (линкът), който<br>сте получили на ел.поща<br>води до ти страница.<br>Попълнете полетата и |

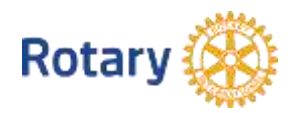

| Sign in<br>Login email address                       | Сега вече може да използвато<br>функционалността на сайта.<br>Впишете се с посочените<br>email address и парола.<br>Натиснете бутона <b>Sign In</b> . |
|------------------------------------------------------|----------------------------------------------------------------------------------------------------|
| Password                                             |                                                                                                    |
| Remember me                                          |                                                                                                    |
| Sign in<br>Need help signing in?                     | Следваща стъпка е да<br>впишете подробности,<br>според членството си.                                                                                 |
| come to My Rotary! Answer the following questions to | o finish setting up your account                                                                                                    |

# Your Member Status

#### Tell us your member status.

#### What is your member status?\*

- I'm a current or former member of a Rotary Club
- 🔘 I'm a current or former member of a Rotaract Club
- 🔘 I have never been a member of any Rotary Club or Rotarag

Изберете своя тип членство и натиснете **CONTINUE**.

Note: If you belong to both a Rotary Club and Kotaract Club, you can choose either option.

CONTINUE

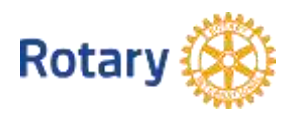